# How to nominate PKF as your authorised tax agent

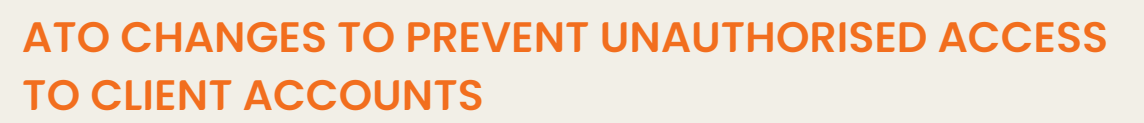

### WHAT HAS CHANGED?

The ATO are implementing these changes to strengthen the security of your online services. This is to ensure that only the correct registered agents have access to your Tax and Super details.

This means that you now need to use the Agent Nominations feature to nominate PKF as your authorised agent, via **Online Services** (onlineservices.ato.gov.au/business/).

### HOW TO NOMINATE PKF

| 6 | Log in to your <u>Online Services</u> business portal<br>(See below if you do not have access to Online Services – you will need a MyGovID |
|---|----------------------------------------------------------------------------------------------------|
|   | Select Profile then Agent details                                                                                                    |

|             | Custome Contaction | ~ |   |            |    |
|-------------|--------------------|---|---|------------|----|
| Barren G    | Duamasa datada     |   | ~ | V          |    |
| Datum a     |                    |   |   |            |    |
| ent details | Dusiness addresse  |   |   | nt details | en |
| It OPIdIIS  | Ered addresses     |   |   | it details |    |

At the Agent nominations feature

### 4 Select Add

5 Type in your registered agent's number

- a) 36556005 or type PKF NEWCASTLE PTY LTD
- b) 25452363 or type PKF SYDNEY PTY LTD
- c) 26008312 or type PKF(NS) SUPER PTY LTD
- d) 18185005 or type PKF(NS) TAX PTY LTD
- e) 26242568 or type PKF NEWCASTLE TAX PTY LTD
- f) 64542008 or type PKF PORT STEPHENS PTY LTD
- g) 25563821 or type ROSE & PARTNERS (PKF UPPER HUNTER)

## ACCESSING ONLINE SERVICES FOR BUSINESSES

To access Online services for business you'll need to sign in using myGovID.

If you're new to the ATO's online services, you will need to first set up your myGovID and then link it to your business in Relationship Authorisation Manager (RAM).

For access and set up assistance, see: <u>Accessing online services with myGovID</u> <u>and RAM.</u> <u>Set up your access to Online services</u> <u>for business.</u>

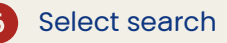

Select the tax agent from the list

Tick the declaration

Select submit

### 10 Email your PKF Representative to let them know you have completed the process.

\*Please note, PKF will NOT automatically receive notification from the ATO that this has been completed, so we need you to notify us.

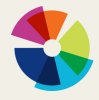

# How to nominate PKF as your authorised tax agent

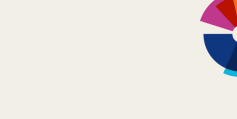

# ATO CHANGES TO PREVENT UNAUTHORISED ACCESS TO CLIENT ACCOUNTS

### WHAT HAS CHANGED?

The ATO are implementing these changes to strengthen the security of your online services. This is to ensure that only the correct registered agents have access to your Tax and Super details.

This means that you now need to use the Agent Nominations feature to nominate PKF as your authorised agent, via <u>Online Services (onlineservices.ato.gov.au/business/</u>)

### HOW TO NOMINATE PKF

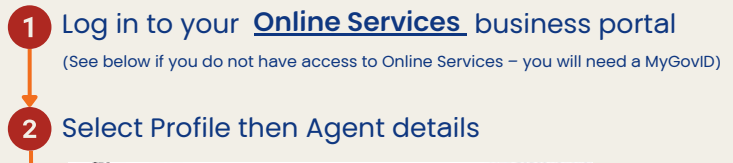

| 0     | Accounts and payments        | Lodgments          | Employees       | Communication            | Profile         |          |
|-------|------------------------------|--------------------|-----------------|--------------------------|-----------------|----------|
|       |                              |                    |                 |                          | Duamese details |          |
| ae    | nt details                   |                    |                 |                          | Dusiness addre  |          |
| 9-    |                              |                    |                 |                          | Ered addresse   |          |
|       |                              |                    |                 |                          |                 |          |
| tw yo | or communication protoronoos | to check if your A | TO communicatio | n is sent to you or your | Autorand con    | with the |

3 At the Agent nominations feature

4 Select Add

5 Type in your registered agent's number 25452363 or type PKF SYDNEY PTY LTD Select search

Select the tax agent from the list

Tick the declaration

Select submit

#### 10 Email your PKF Representative to let them know you have completed the process.

\*Please note, PKF will NOT automatically receive notification from the ATO that this has been completed, so we need you to notify us.

### ACCESSING ONLINE SERVICES FOR BUSINESSES

To access Online services for business you'll need to sign in using myGovID.

If you're new to the ATO's online services, you will need to first set up your myGovID and then link it to your business in Relationship Authorisation Manager (RAM).

For access and set up assistance, see: Accessing online services with myGovID and RAM. Set up your access to Online services for business.

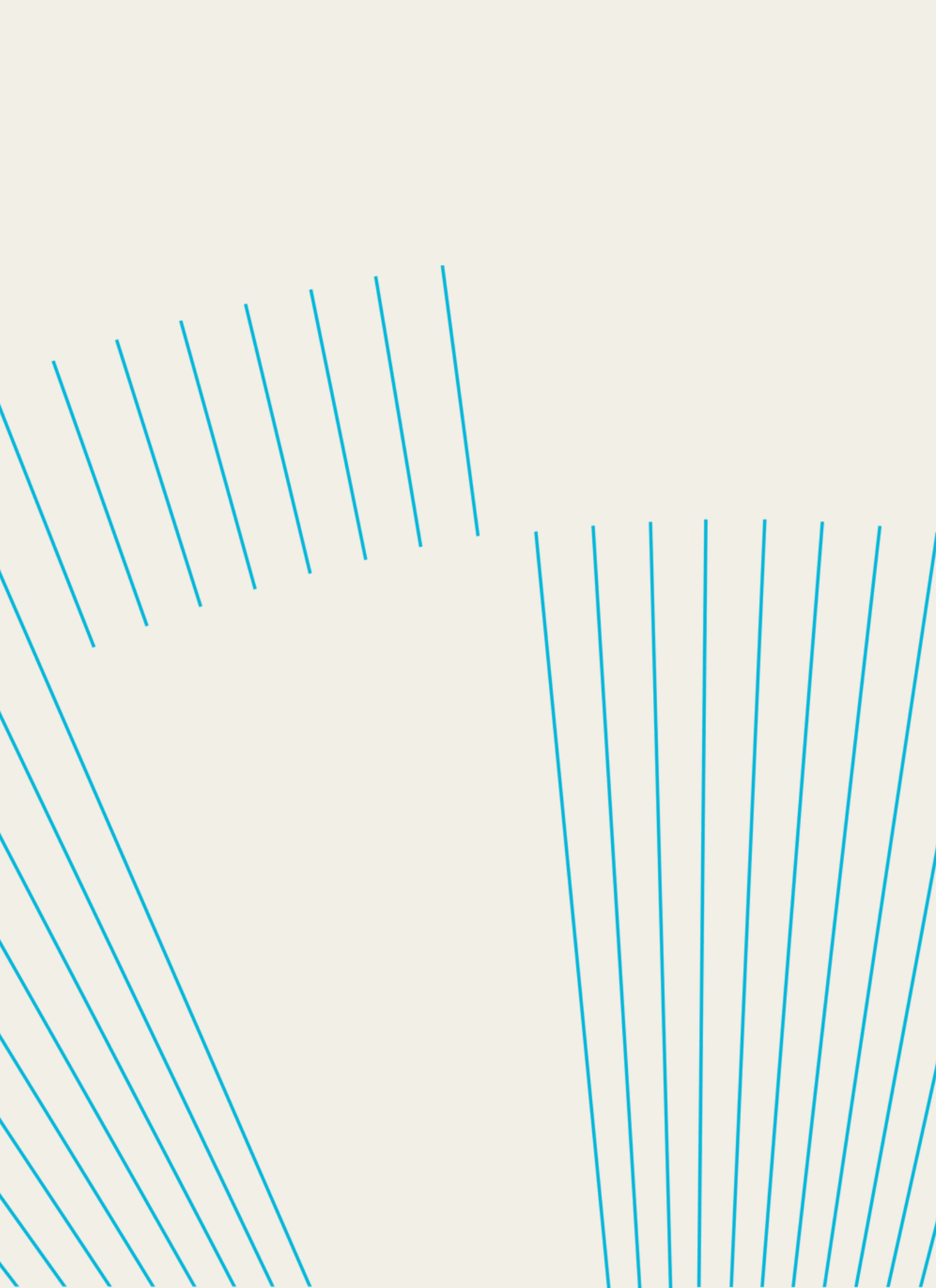